# CloudDisk マニュアル ver.1.0

Android 版

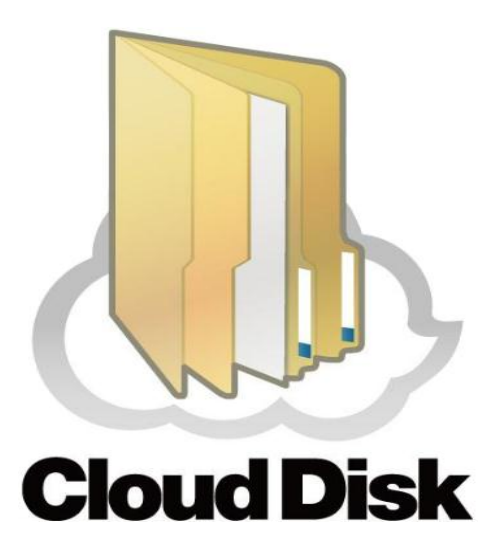

株式会社 IMS

# 目次

- 1 アプリのインストール
- 2 ログイン
- 3 各種フォルダ説明
- 3 基本操作
  - [1] フォルダ作成
  - [2] 複数のファイル選択
  - [3] ファイル操作
- 4 Sync フォルダ
- 5 アクセスチケット
  - [1] ファイルのアクセスチケット
  - [2]フォルダのアクセスチケット
- 6 ダウンロードフォルダ
- 7 各種設定

# 1 アプリのインストール

初めにお使いの Android 端末に CloudDisk のアプリをインストールします。

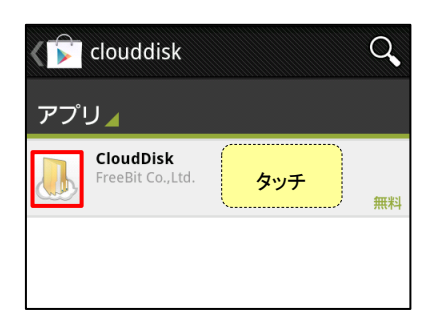

Google Play を起動して<mark>検索窓に「CloudDisk」と入力して検索</mark>します。 検索結果に表示される CloudDisk のアイコンをタッチします。 ※同じ名前のアプリが表示される場合はアイコンで判別できます。

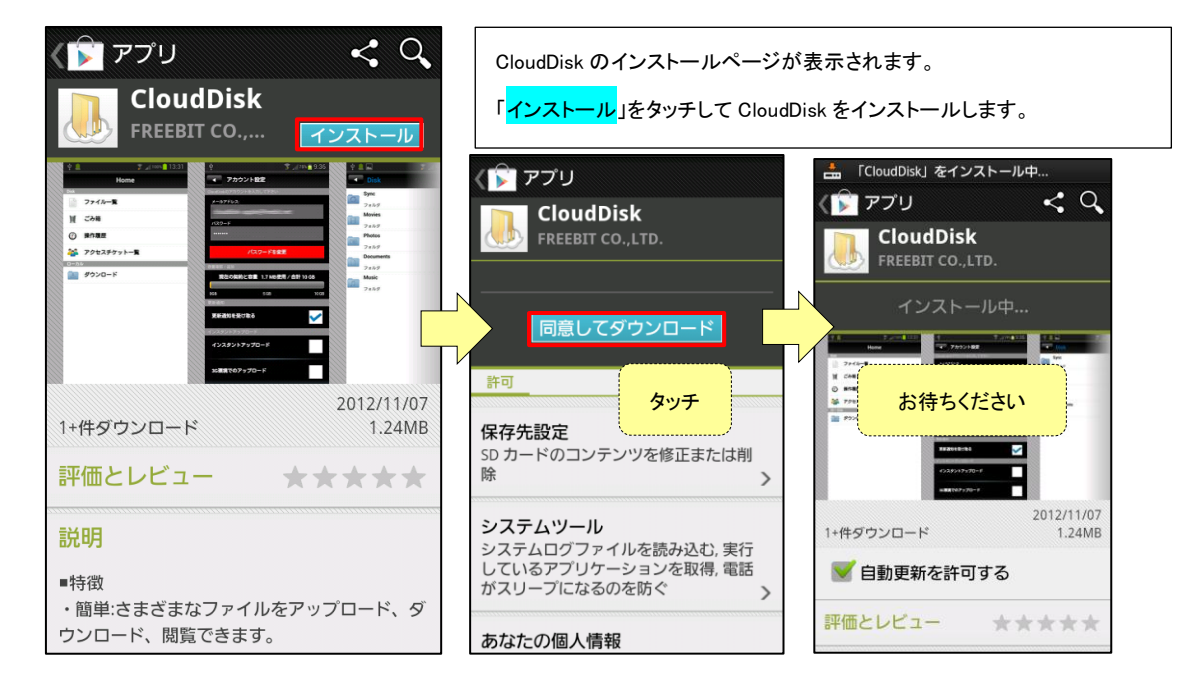

# 2 ログイン

インストールした CloudDisk を起動してログインします。

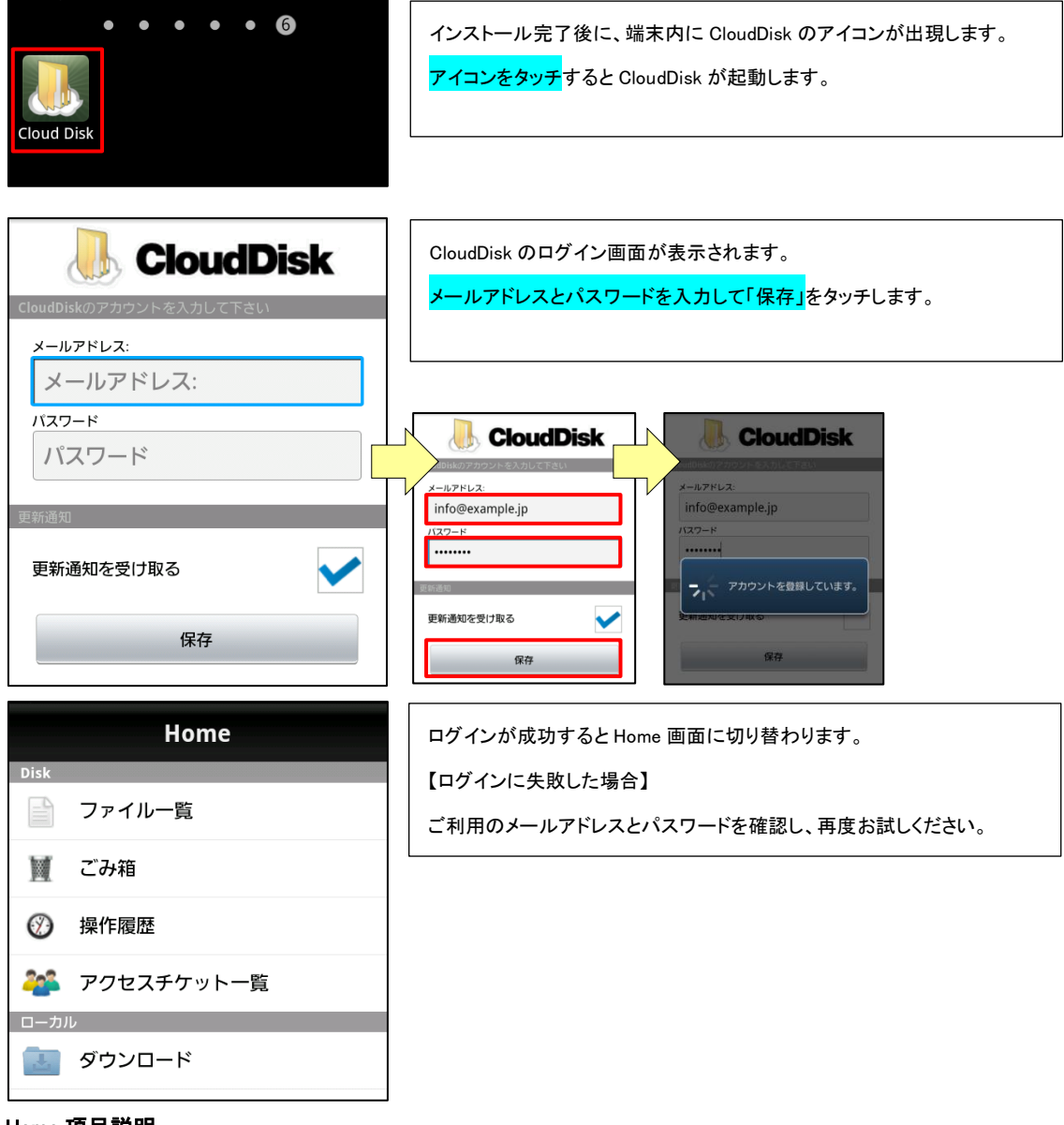

#### Home 項目説明

| 項目         | 内容                            |  |
|------------|-------------------------------|--|
| ファイル一覧     | ファイルやフォルダ等を保存できます。            |  |
| ごみ箱        | ファイルー覧から削除したファイルやフォルダを確認できます。 |  |
| 操作履歴       | 逐一の動作を確認できます。                 |  |
| アクセスチケット一覧 | 発行したアクセスチケットの確認・編集や削除を行えます。   |  |
| ダウンロード     | サーバからダウンロードしたファイルを確認できます。     |  |

# 2 各種フォルダ説明

Home 画面からアクセスできる各種フォルダについて説明します。

| Disk   Sync   フォルダ   Photos   フォルダ   Movies   フォルダ   Documents   フォルダ   Music   フォルダ                       | CloudDisk でファイル操作を行う画面です。<br>アップロード・ダウンロードやファイル・フォルダの作成が行えます。<br>設定で「インスタントアップロード(後述)」をオンにした場合は、カメラで撮<br>影した写真が「Photos」に保存されます。 |
|----------------------------------------------------------------------------------------------------|----------------------------------------------------------------------------------------------------|
| 対象: sample<br>場所: /<br>日付: 2012/11/08 14:35:18<br>対象: sample.txt<br>場所: /sample<br>日付: 2012/11/08 14:35:18 | ごみ箱では削除したファイルやフォルダを確認することができます。                                                                                                 |
| <ul> <li></li></ul>                                                                                        | 操作履歴ではアップロードや削除等の動作履歴を確認できます。                                                                                                   |
| ▼クセスチケット一覧1件 対象:/Sync/sample.txt 日時:2012-11-09 09:46:14 状態:                                                | アクセスチケットー覧では発行したアクセスチケットの確認・編集や削除を<br>行えます。                                                                                     |
| Download           sample.txt           2012/11/09 09:36:11           1.7 MB                               | ダウンロードでは、サーバからダウンロードしたファイルやカメラで撮影し<br>たファイルを閲覧できます。                                                                             |

#### 3 基本操作

CloudDisk で行うことができる基本的なフォルダ・ファイル操作について説明します。

#### [1] フォルダ作成

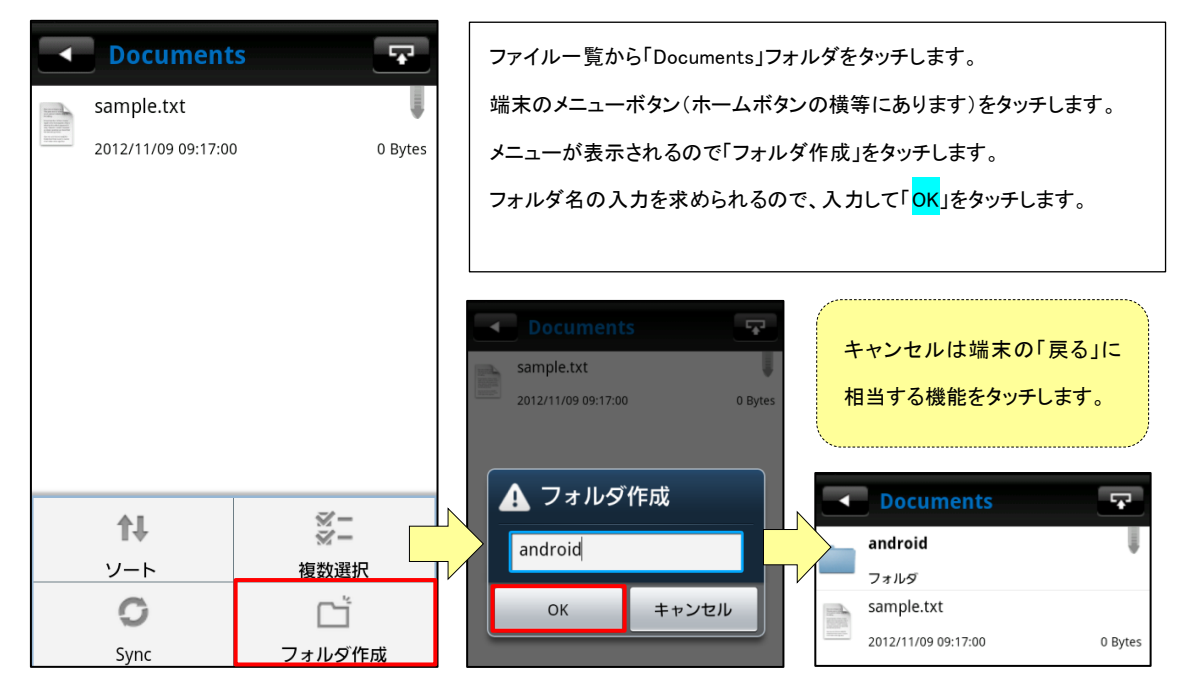

### [2] 複数のファイル選択

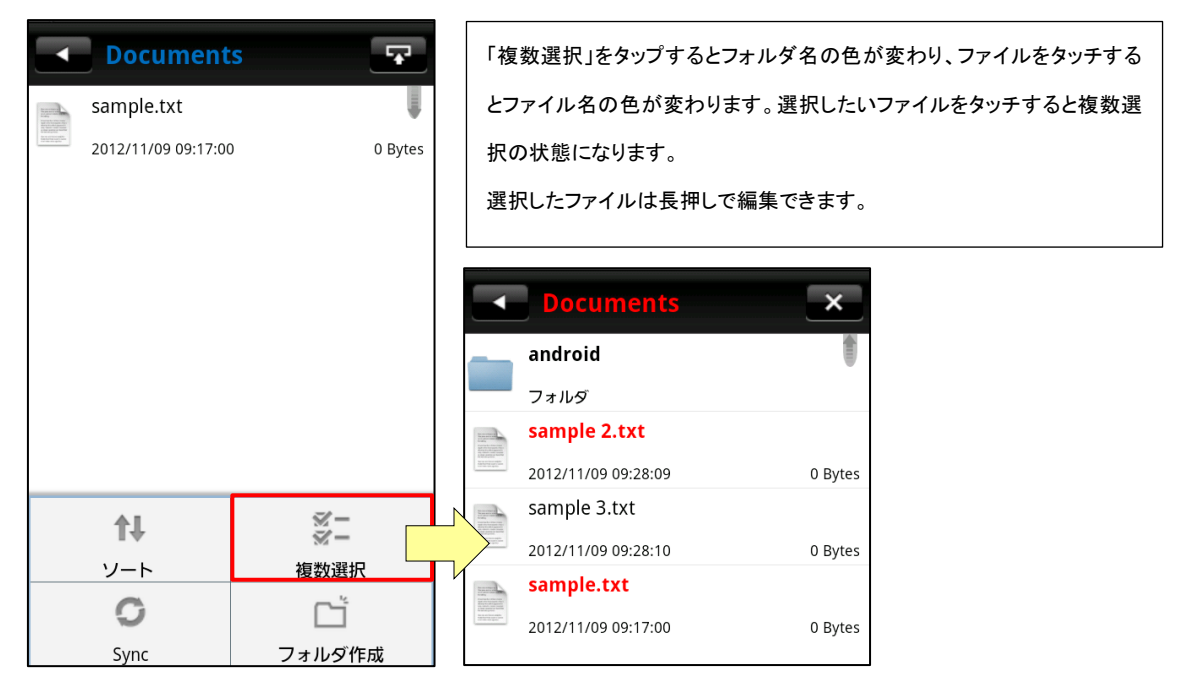

# [3] ファイル操作

ファイルの基本的な操作を説明します。

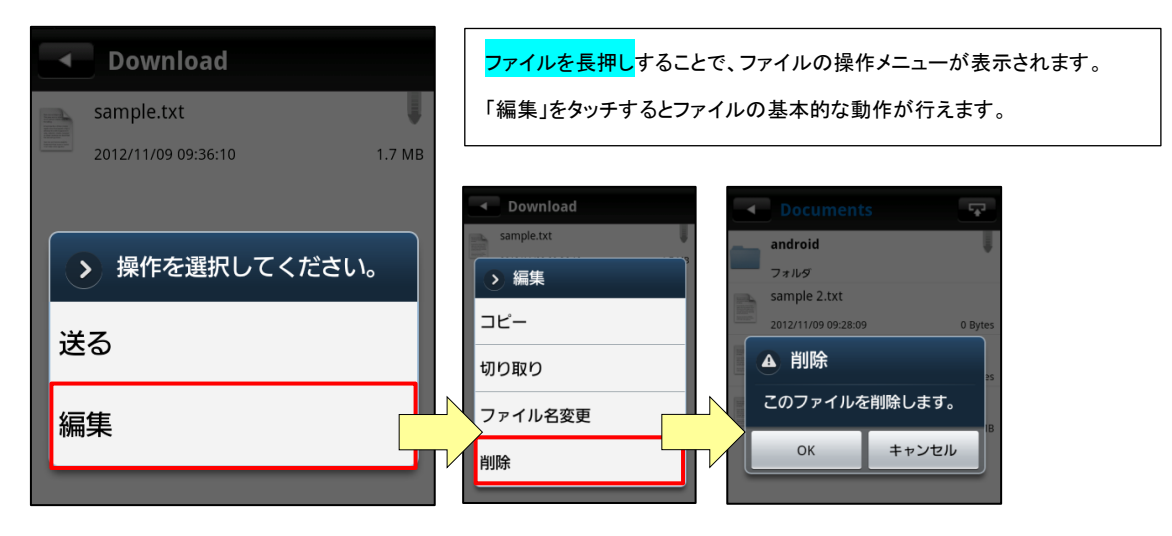

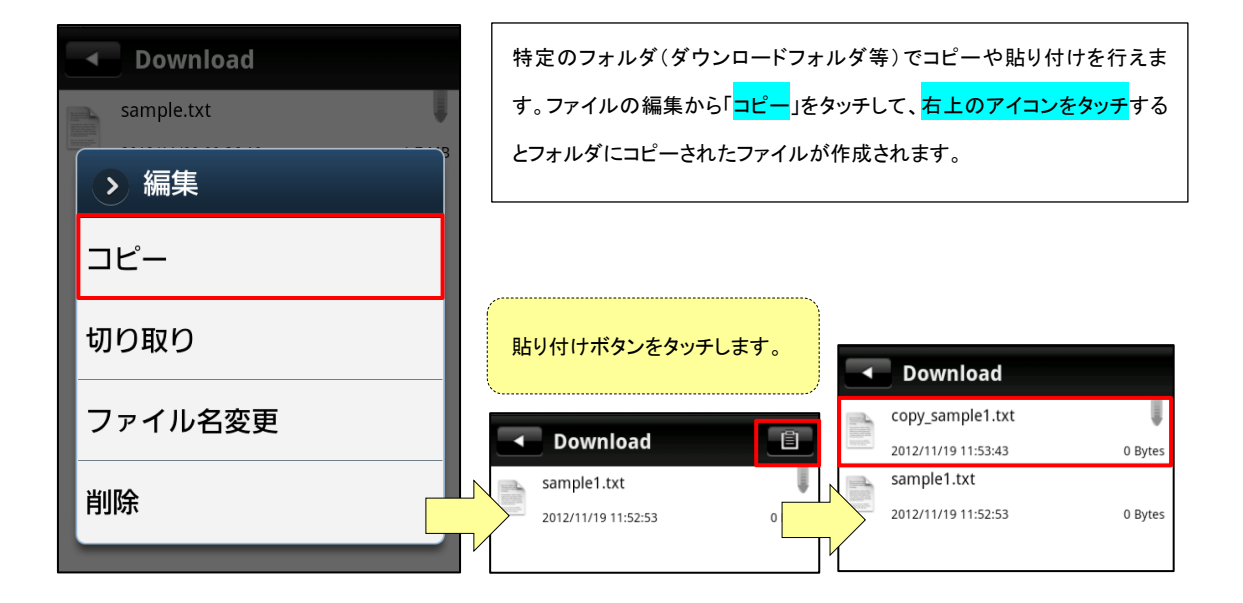

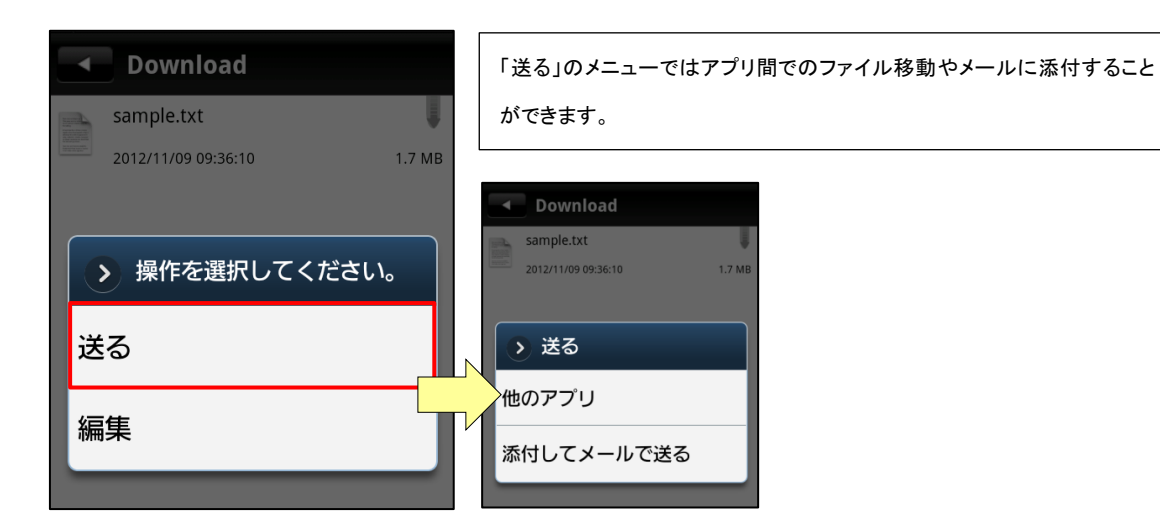

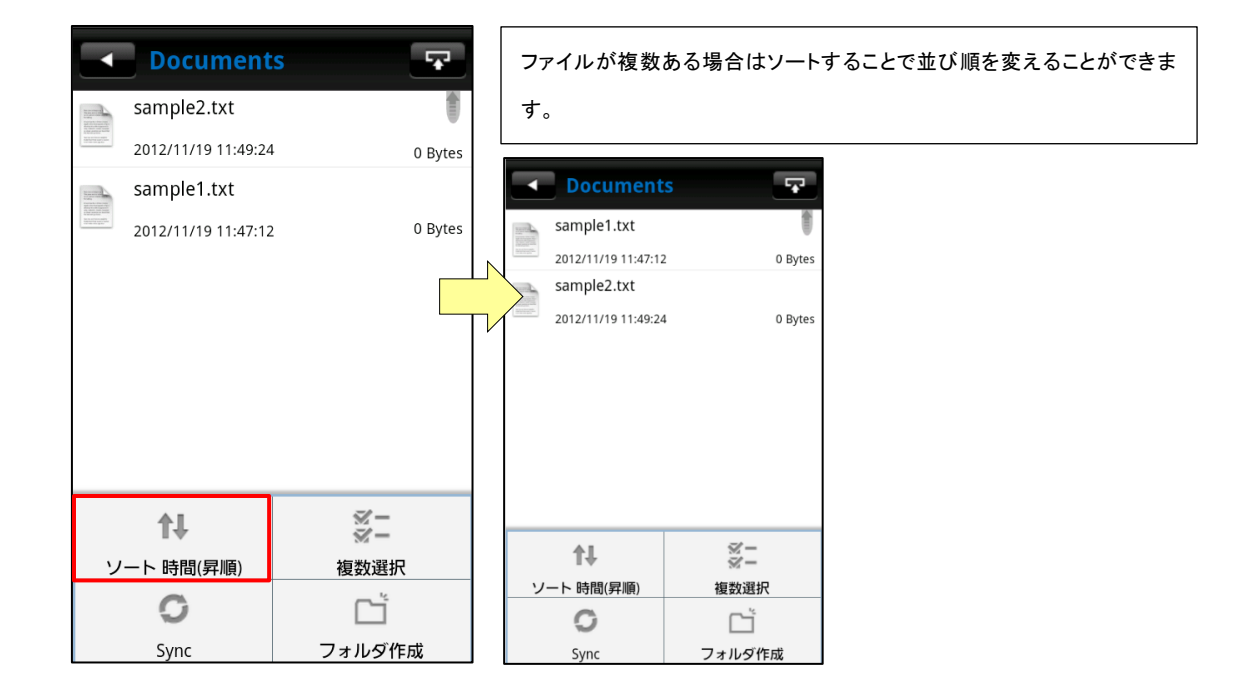

4 Sync フォルダ

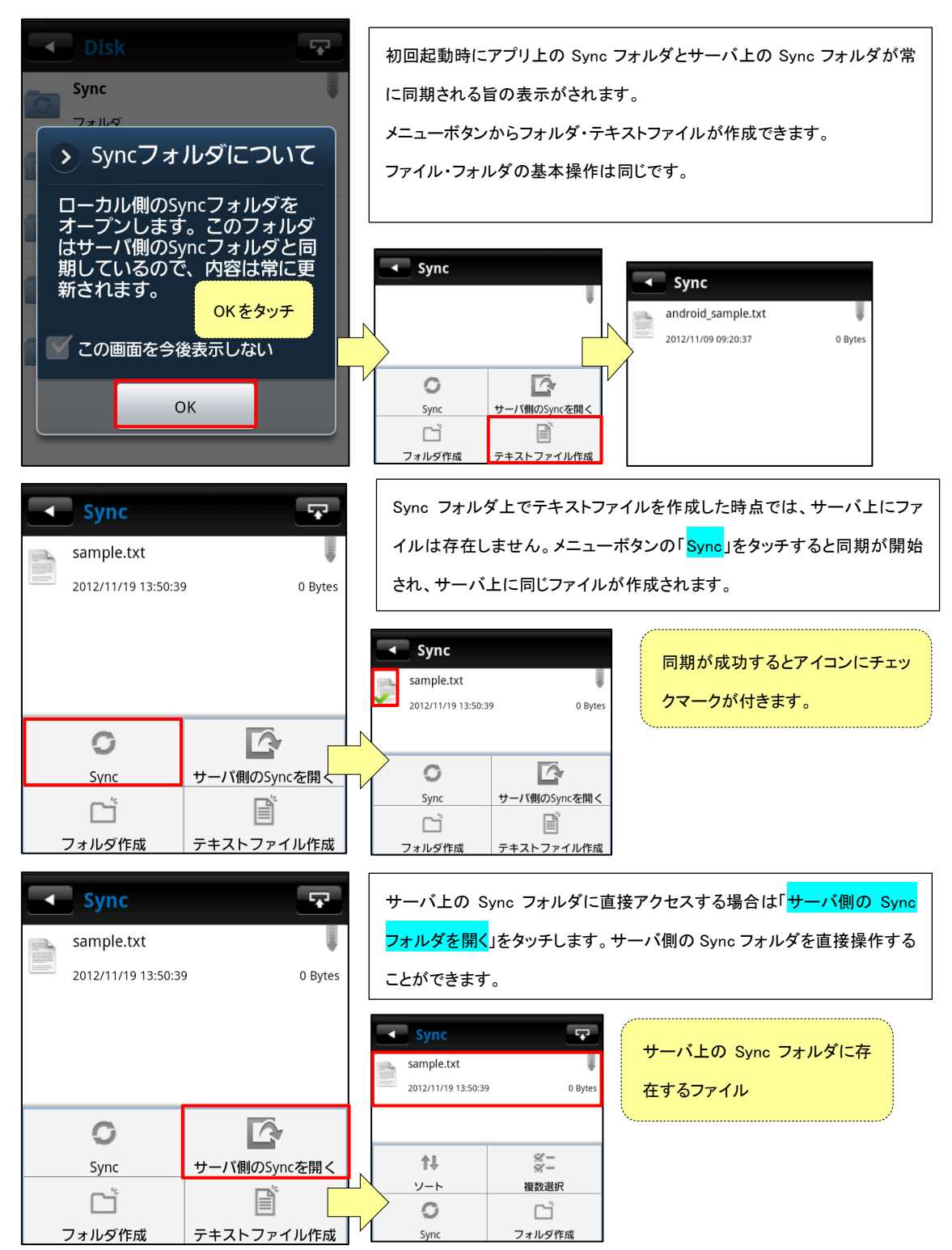

#### 5 アクセスチケット

アクセスチケットはフォルダ・ファイルを外部に公開する機能です。

アクセス制限をかけることで、公開したい人を限定することができます。

アクセスチケットはファイルとフォルダで設定が異なります。

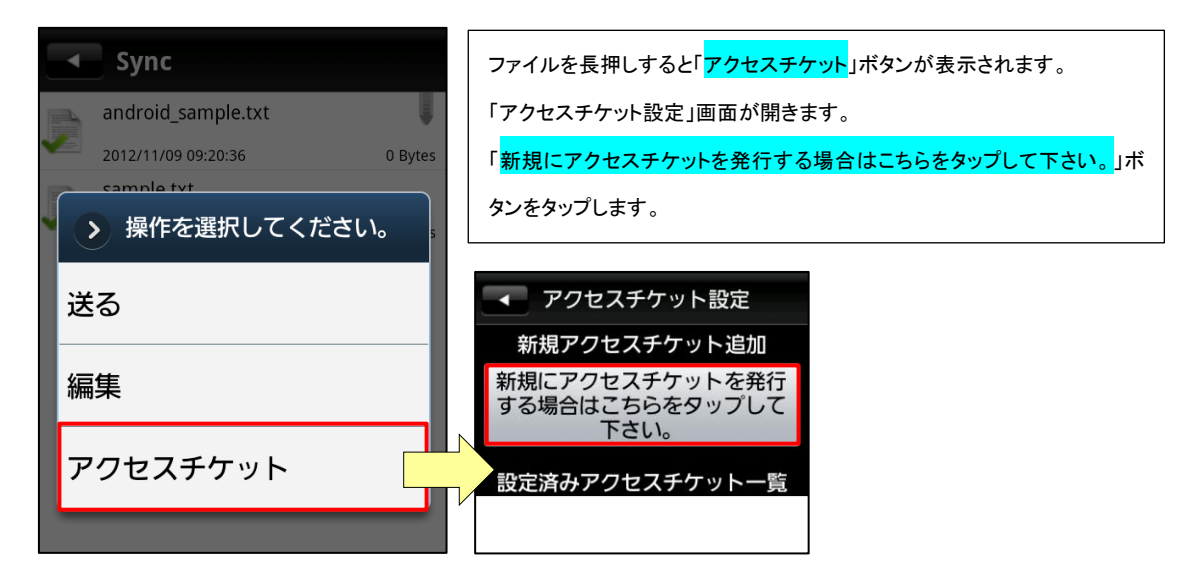

#### [1] ファイルのアクセスチケット

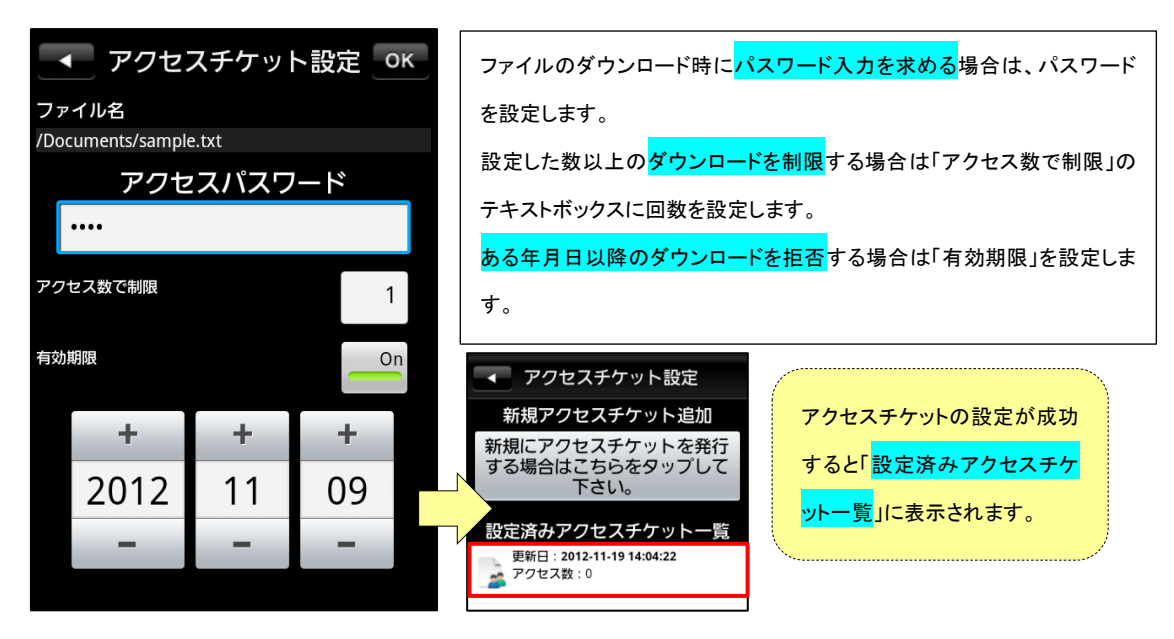

# [2] フォルダのアクセスチケット

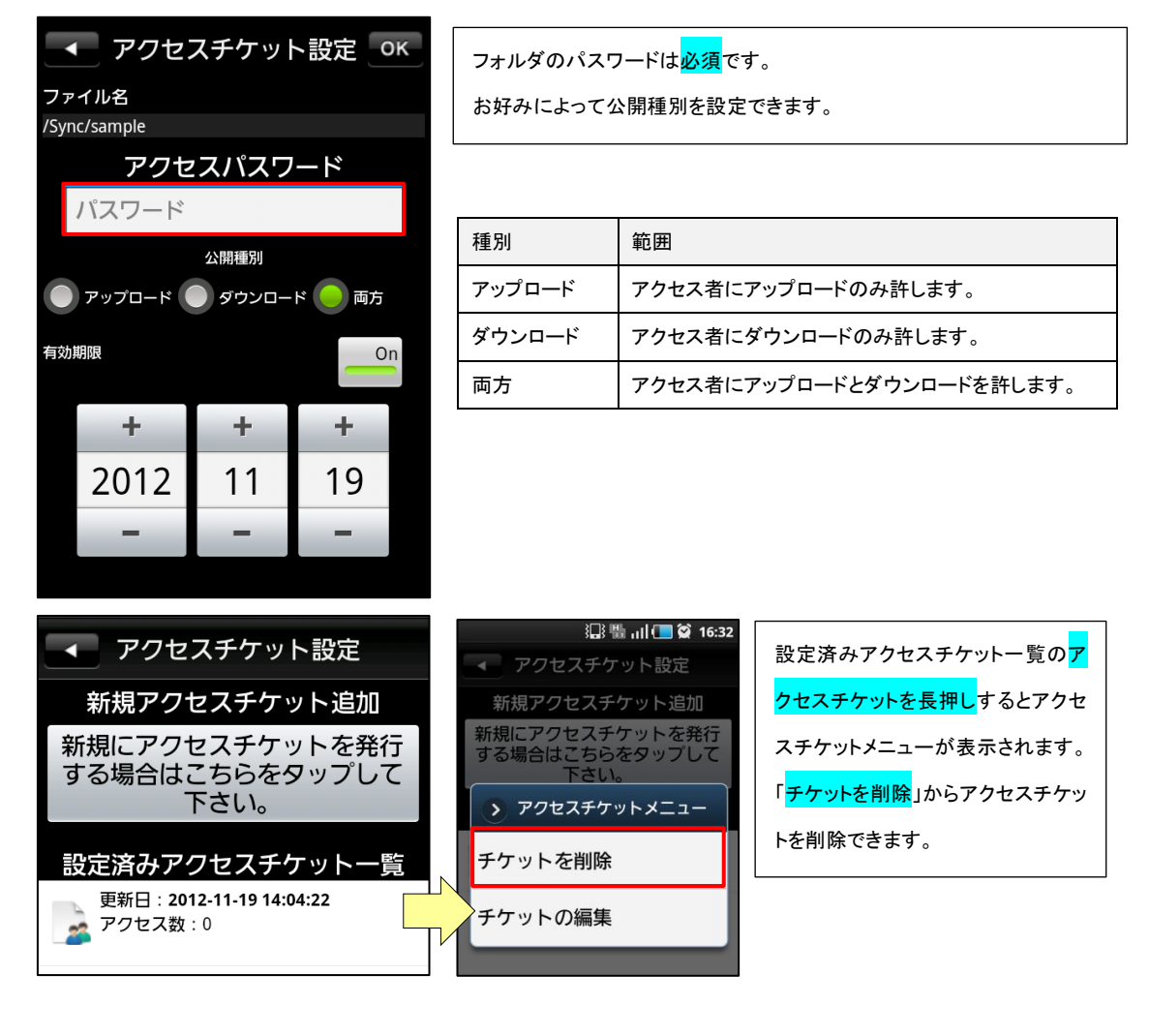

# 6 ダウンロードフォルダ

ダウンロードフォルダは端末内でのみ使用するフォルダです。

ダウンロードフォルダ内のファイルは CloudDisk に同期されません。

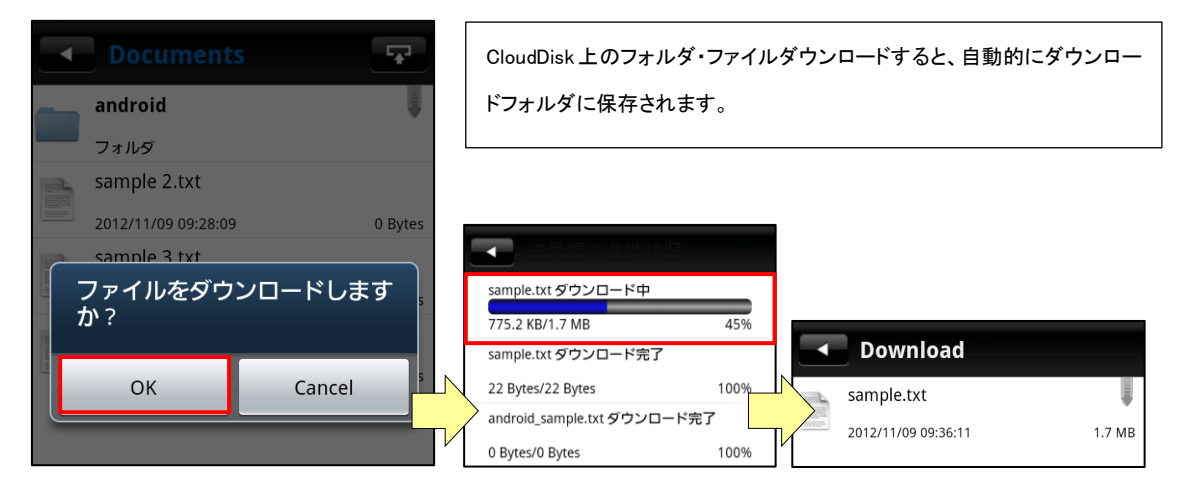

## 7 各種設定

Home 画面に表示されるボタンから CloudDisk の設定情報等を確認、設定できます。

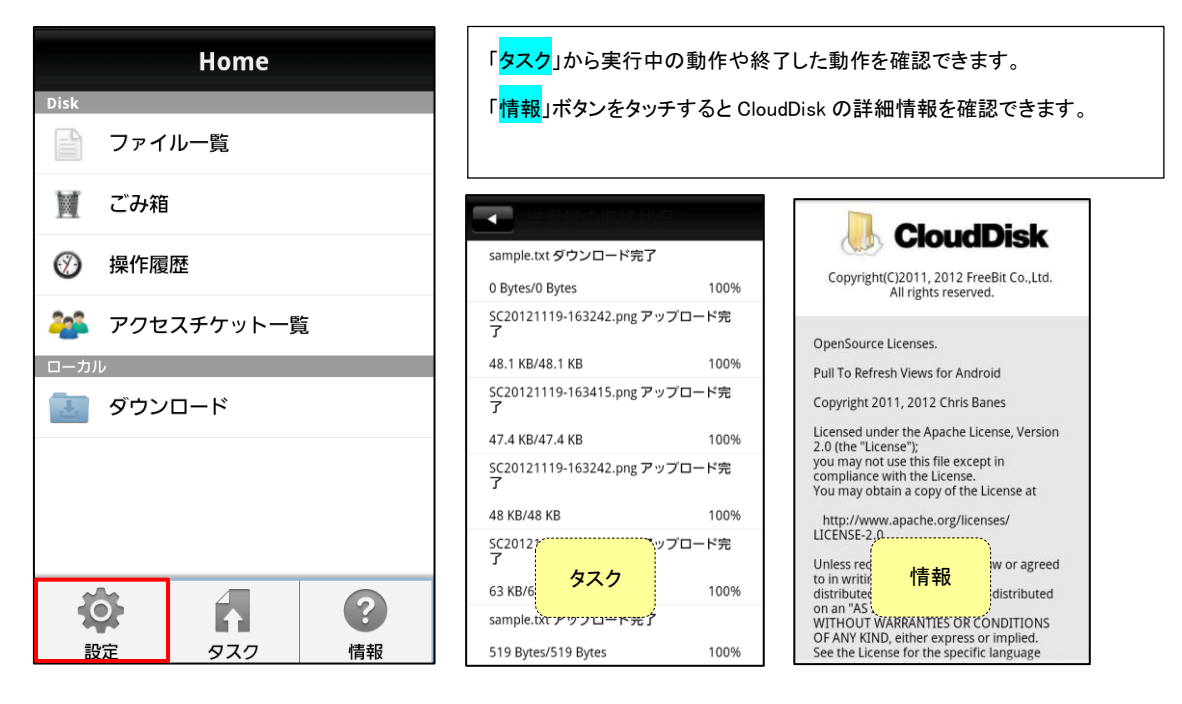

| マカウント設定                      | アカウント情報を確認できます(ログイン時に入力した情報)。               |
|------------------------------|---------------------------------------------|
| CloudDiskのアカウントを入力して下さい      | 「 <mark>パスワードを変更</mark> 」ボタンからパスワードを変更できます。 |
| メールアドレス:                     |                                             |
| info@example.jp              |                                             |
| パスワード                        |                                             |
| •••••                        |                                             |
| パスワードを変更                     |                                             |
| 容量確認 / 追加                    |                                             |
| 現在の契約と容量 1.1 MB使用 / 合計 10 GB | CloudDisk が消費している容量を確認できます。                 |
| 0GB 5 GB 10 GB               |                                             |
| 更新通知                         |                                             |
| 更新通知を受け取る                    | アプリのアップデート情報を受け取ることができます。                   |

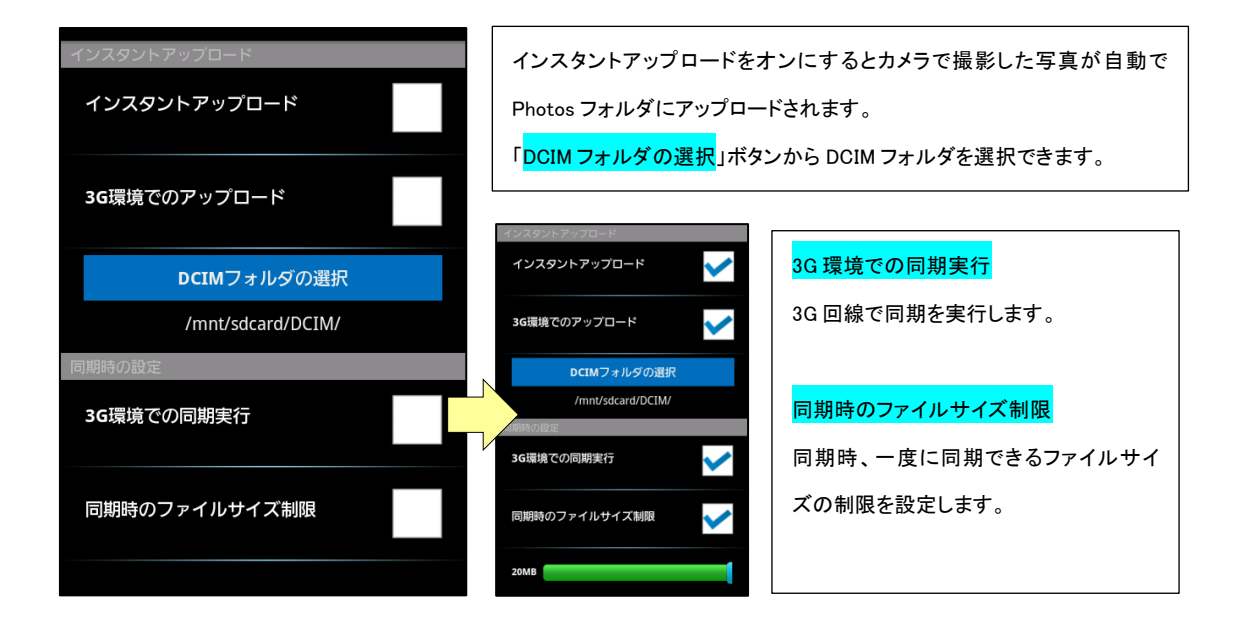